# MICROSOFT OFFICE Identification à triple facteur\_Procédure

Depuis quelques jours, le processus de connexion aux boites mail ... @lgfoot.fr a évolué au niveau de la sécurisation. De ce fait, les connexions se font par une triple authentification:

- 1. Mot de passe
- 2. Application Microsoft Authentificator
- 3. Téléphone

Vous trouverez dans les pages suivantes la procédure, pas à pas, pour nouvelle démarche de sécurité.

V

 $\leftarrow \rightarrow c$ 

ρ

🛛 එ =

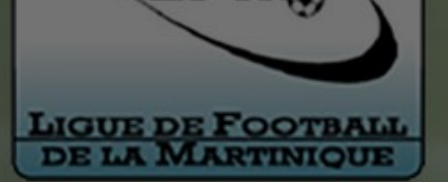

LFII

0

Etape 1: Saisir le mot de passe de la boite mail

+

LIGUE GUADELOUPÉDINE DE FOOTBALL

# Microsoft

← esport@lgfoot.fr

## Entrez le mot de passe

.....

- 11

J'ai oublié mon mot de passe

Se connecter

Besoin d'aide? Contactez l'assistance au +590 690 17 06 91. Ce site est géré par Microsoft pour le compte de la Ligue de Football de la Martinique, de la Ligue Guadeloupéenne de Football et de la Ligue de Football de Guyane. Il est à l'usage exclusif des clubs et des membres des 3 ligues. Etape 2: Cliquer sur se connecter

Conditions d'utilisation Confident

Confidentialité et cookies ...

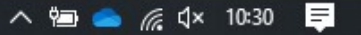

LIGUE DE FOOTBALL DE LA MARTINIQUE

> LIGUE GUADELOUPÉENNE DE FOOTBALL

+

 $\bigtriangledown$ 

ናገ

V

3

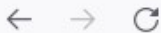

Q

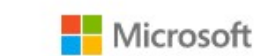

esport@lgfoot.fr

### Plus d'informations requises

Votre organisation a besoin de plus d'informations pour préserver la sécurité de votre compte

Utiliser un autre compte

En savoir plus

- 11

Vous avez 14 jours jusqu'à ce que cela soit obligatoire.

Demander plus tard

Suivant

Besoin d'aide? Contactez l'assistance au +590 690 17 06 91. Ce site est géré par Microsoft pour le compte de la Ligue de Football de la Martinique, de la Ligue Guadeloupéenne de Football et de la Ligue de Football de Guyane. Il est à l'usage exclusif des clubs et des membres des 3 ligues. Etape 3:cliquer sur suivant

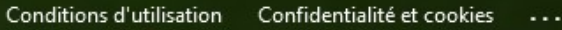

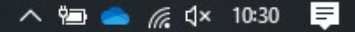

# ETAPE 4: installer l'application << Microsoft authentificator>> sur votre téléphone mobile à partir de l'App store ou Play Store

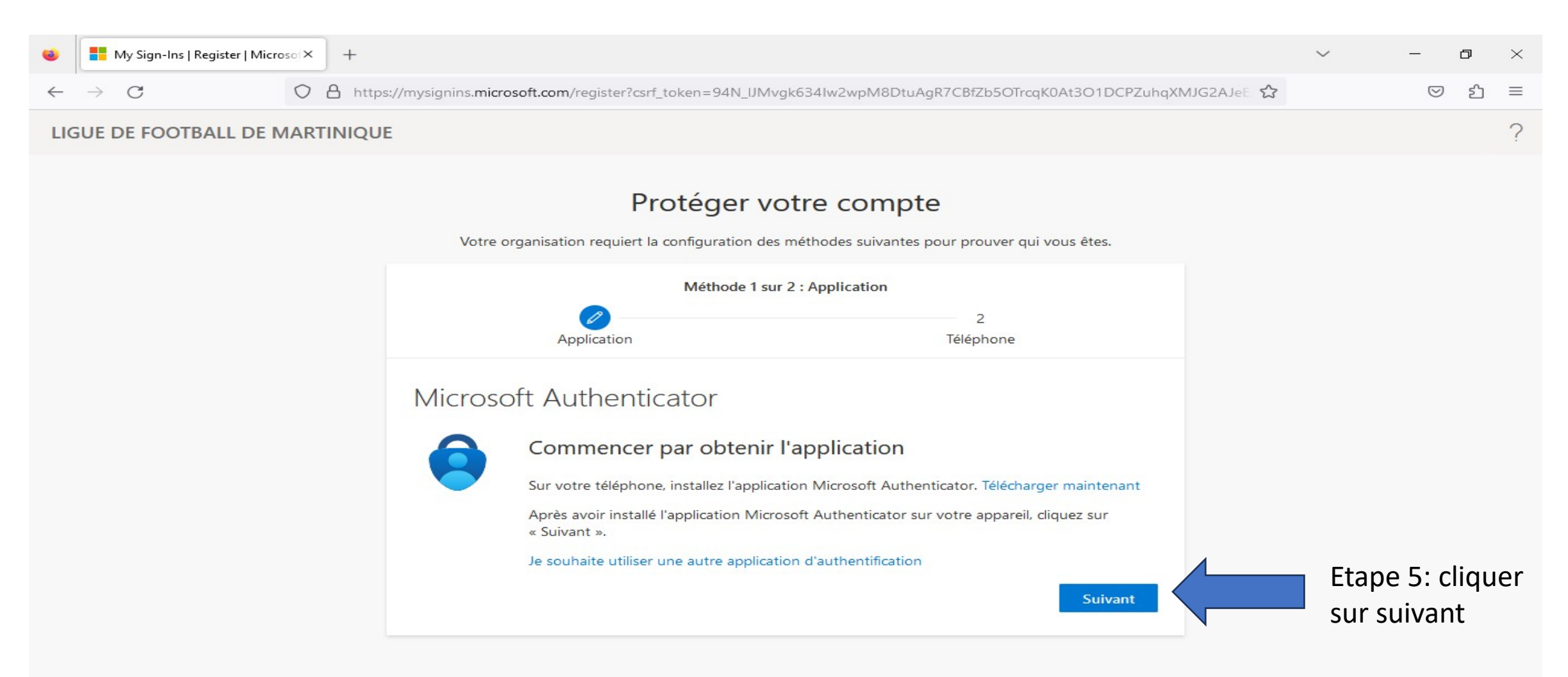

| ← → C ○ A https://mysignins.microsoft.com/register?csrf_token=94N_IJMvgk634Iw2wpM8DtuAgR7CBfZb5OTrcqK0At3O1DCPZuhqXMJG2AJeE ☆ ② LIGUE DE FOOTBALL DE MARTINIQUE | ۲                               | Hy Sign-Ins   Register   Micro | osolX | +                                                                                                    | $\sim$ | -                  | ð | ×        |
|----------------------------------------------------------------------------------------------------|---------------------------------|--------------------------------|-------|----------------------------------------------------------------------------------------------------|--------|--------------------|---|----------|
| LIGUE DE FOOTBALL DE MARTINIQUE                                                                                                    | $\leftarrow$                    | $\rightarrow$ C                | 0     | https://mysignins.microsoft.com/register?csrf_token=94N_IJMvgk634Iw2wpM8DtuAgR7CBfZb5OTrcqK0At3O1DCPZuhqXMJG2AJeE 🏠 |        | $\bigtriangledown$ | പ | $\equiv$ |
|                                                                                                    | LIGUE DE FOOTBALL DE MARTINIQUE |                                |       |                                                                                                    |        |                    |   | ?        |

# Protéger votre compte

Votre organisation requiert la configuration des méthodes suivantes pour prouver qui vous êtes.

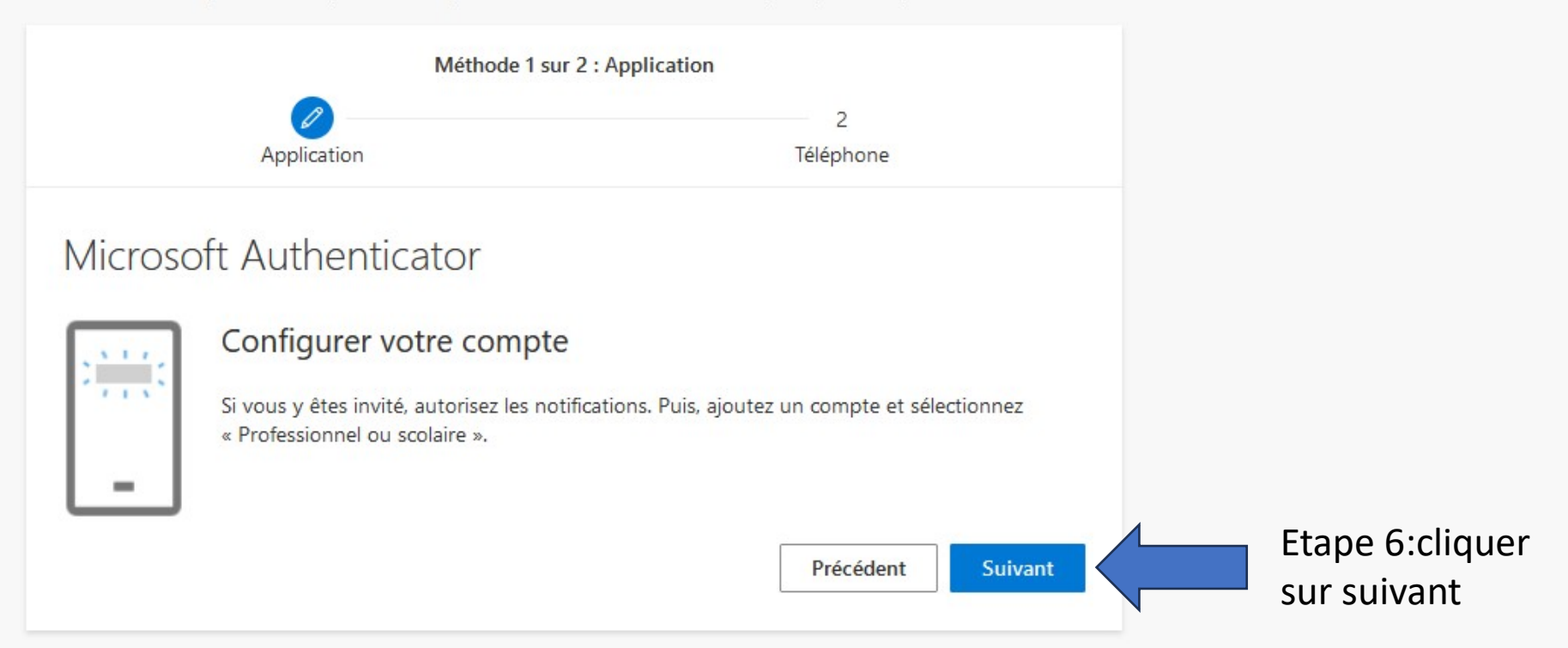

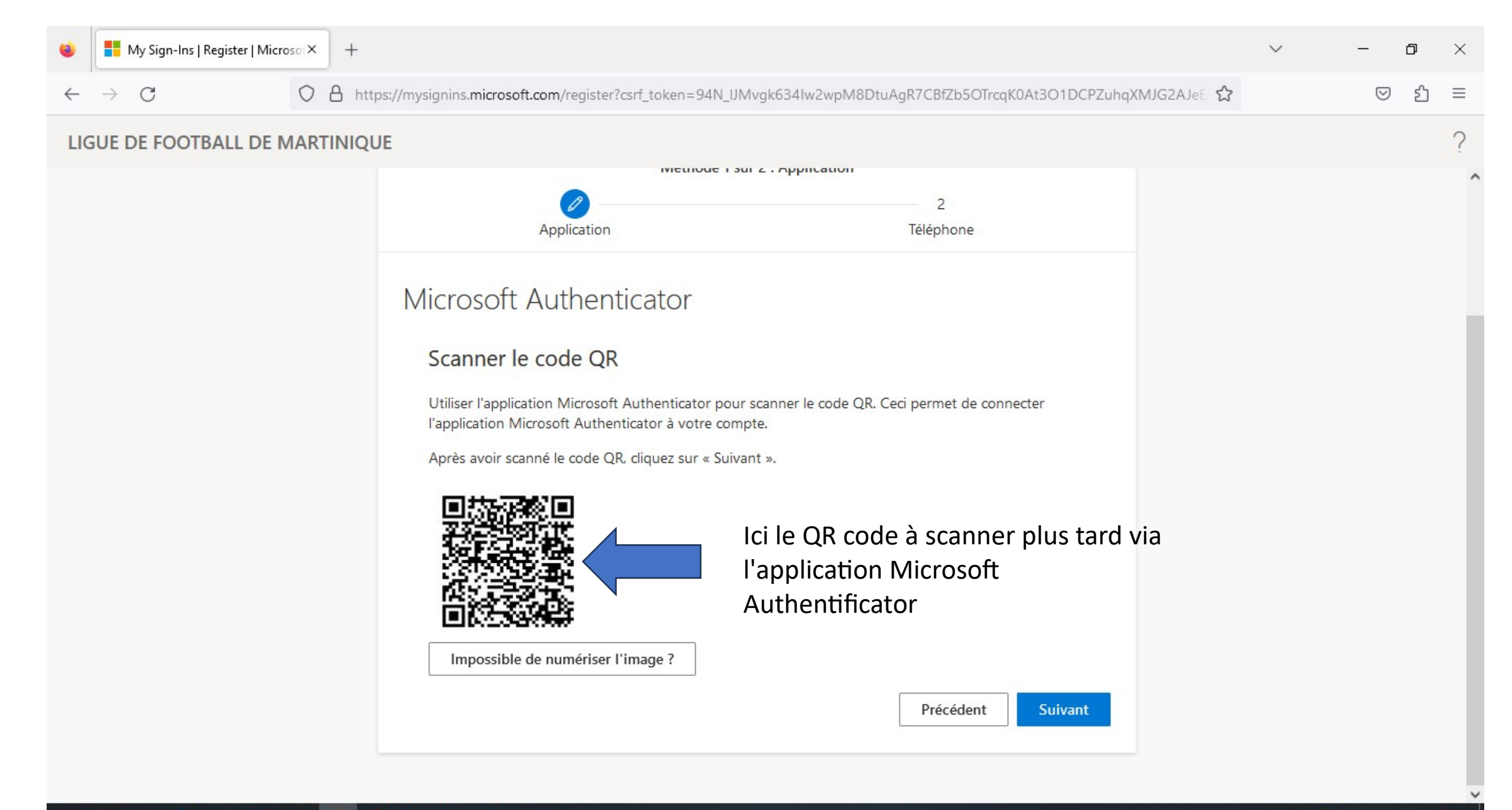

# Etape 7: ouvrir l'application << Microsoft autentificator>> sur le téléphone

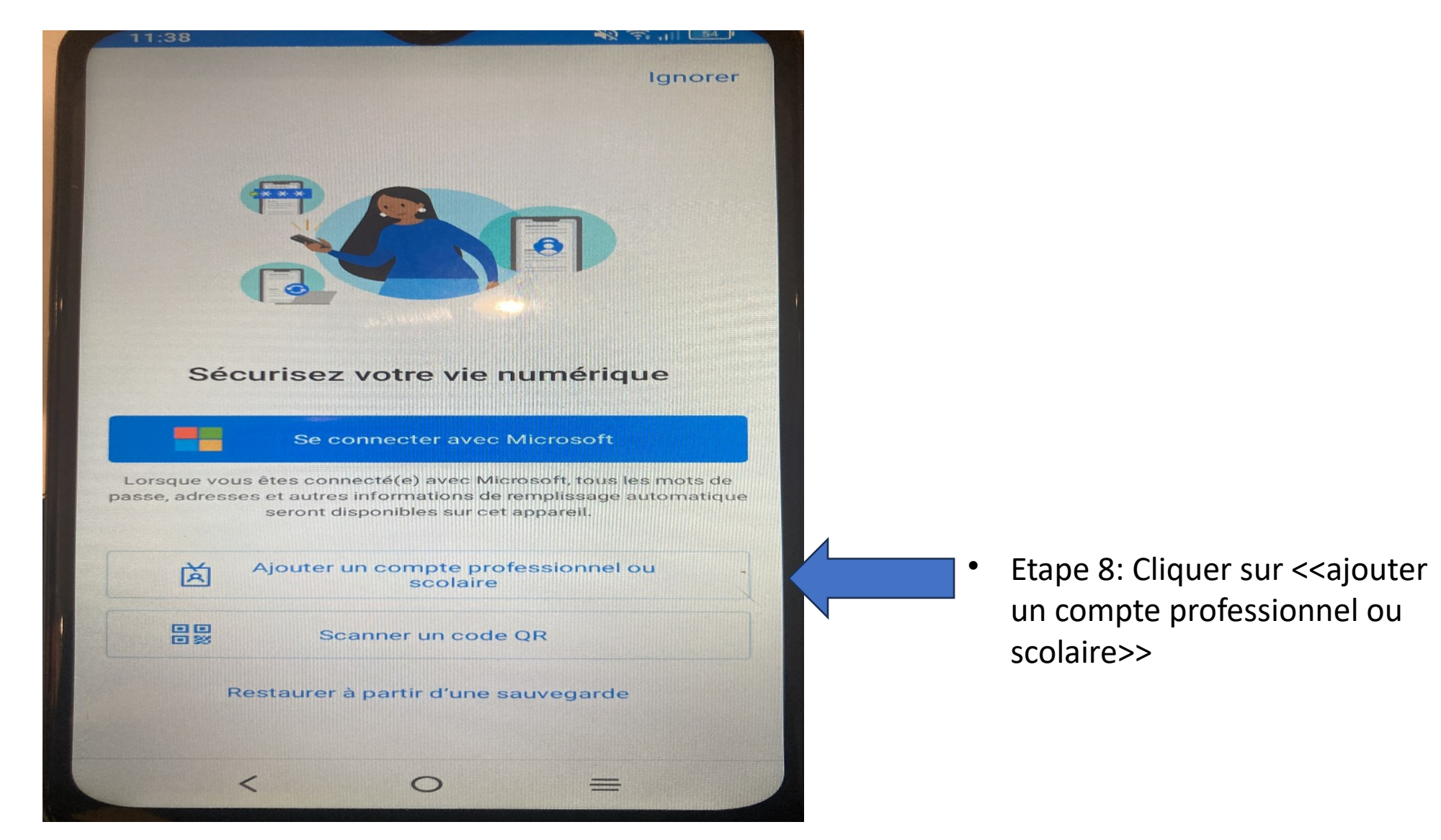

ATTENTION: Une seule personne membre du club doit réaliser cette procédure sur son téléphone

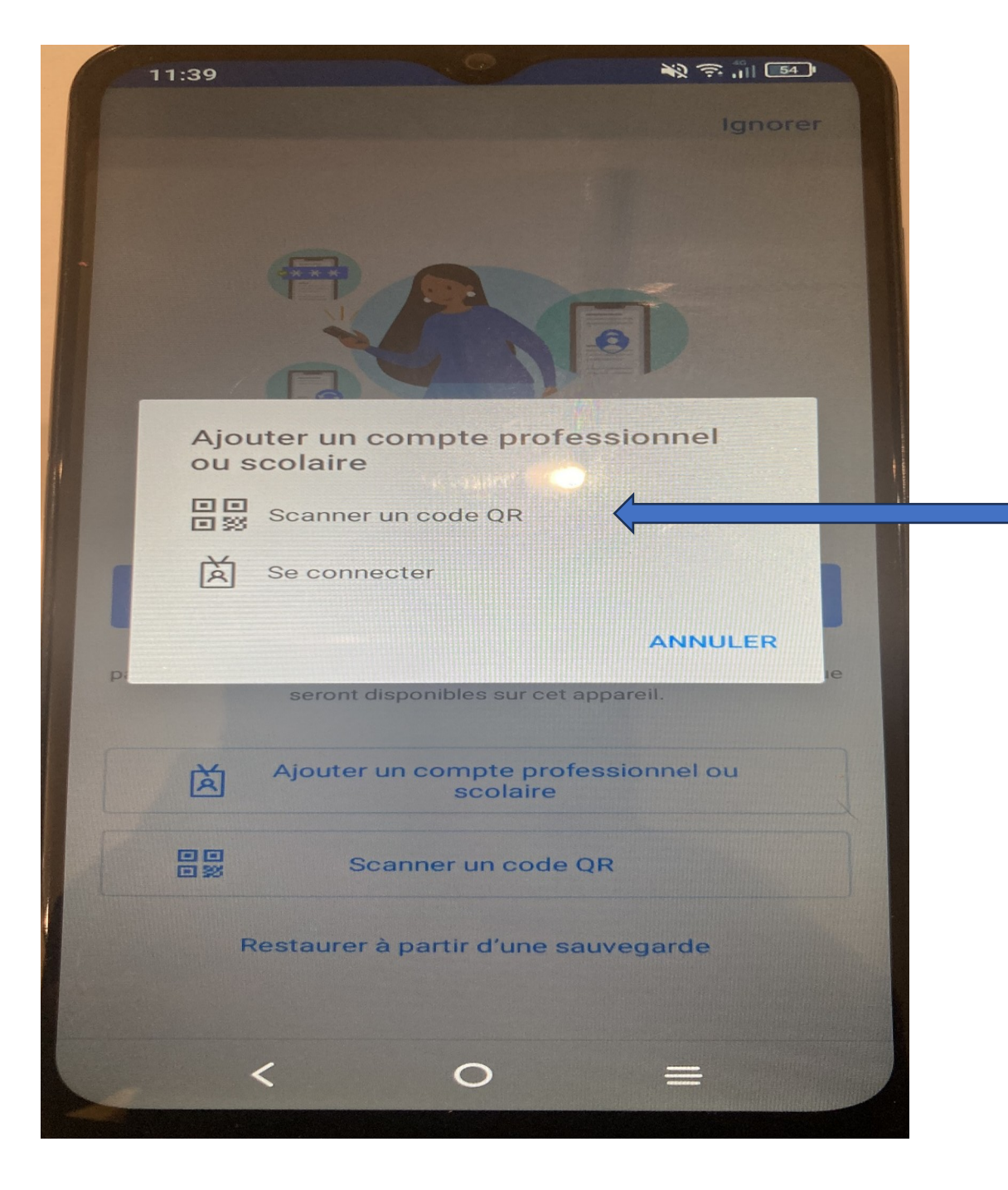

Etape 9: cliquer sur Scanner un QR Code, puis scanner le QR code sur de la page web (Page 5)

# Une fois le QR code scanné, une page web avec un numéro sera affichée et devra être saisit sur l'application de Microsoft

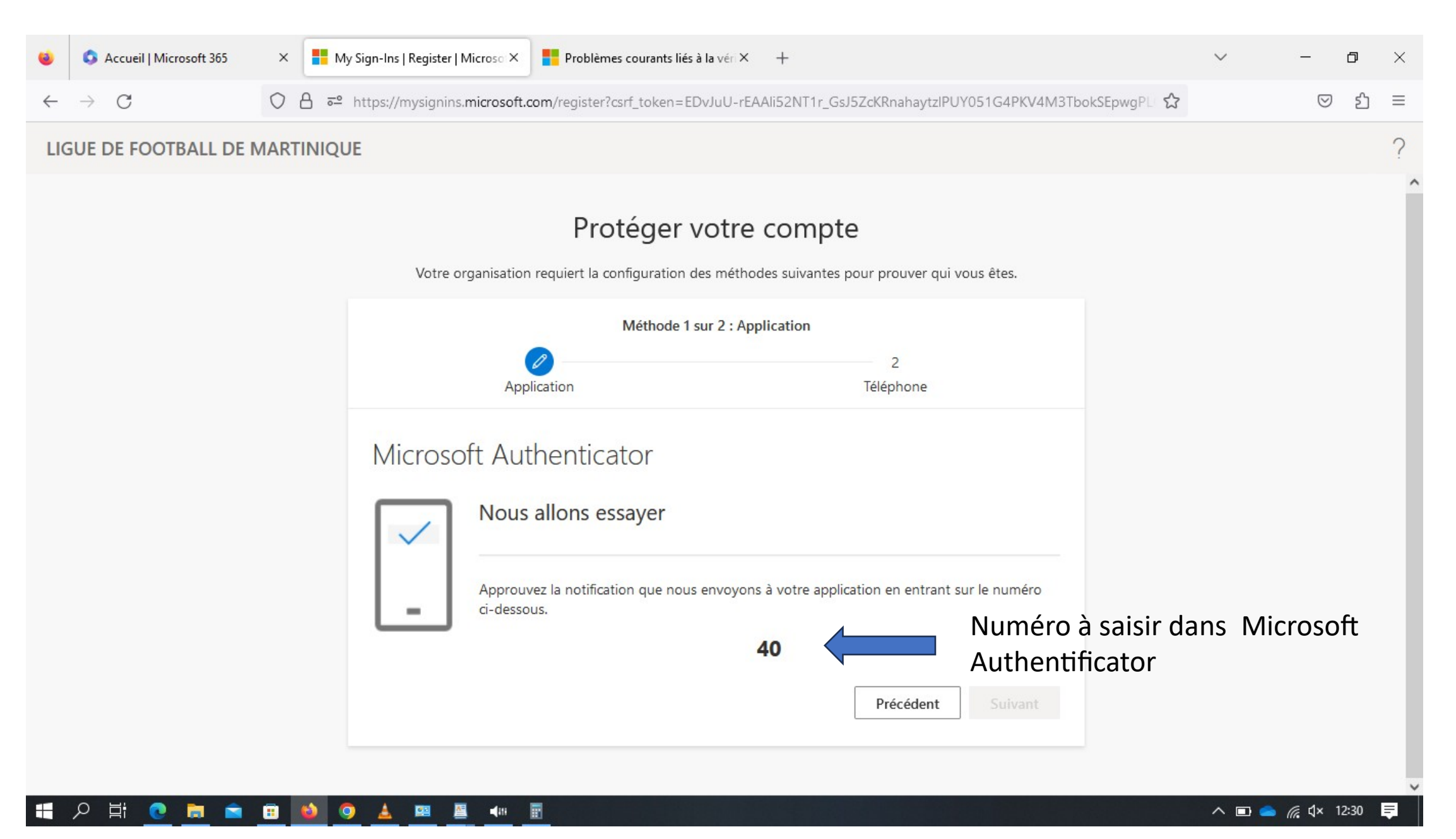

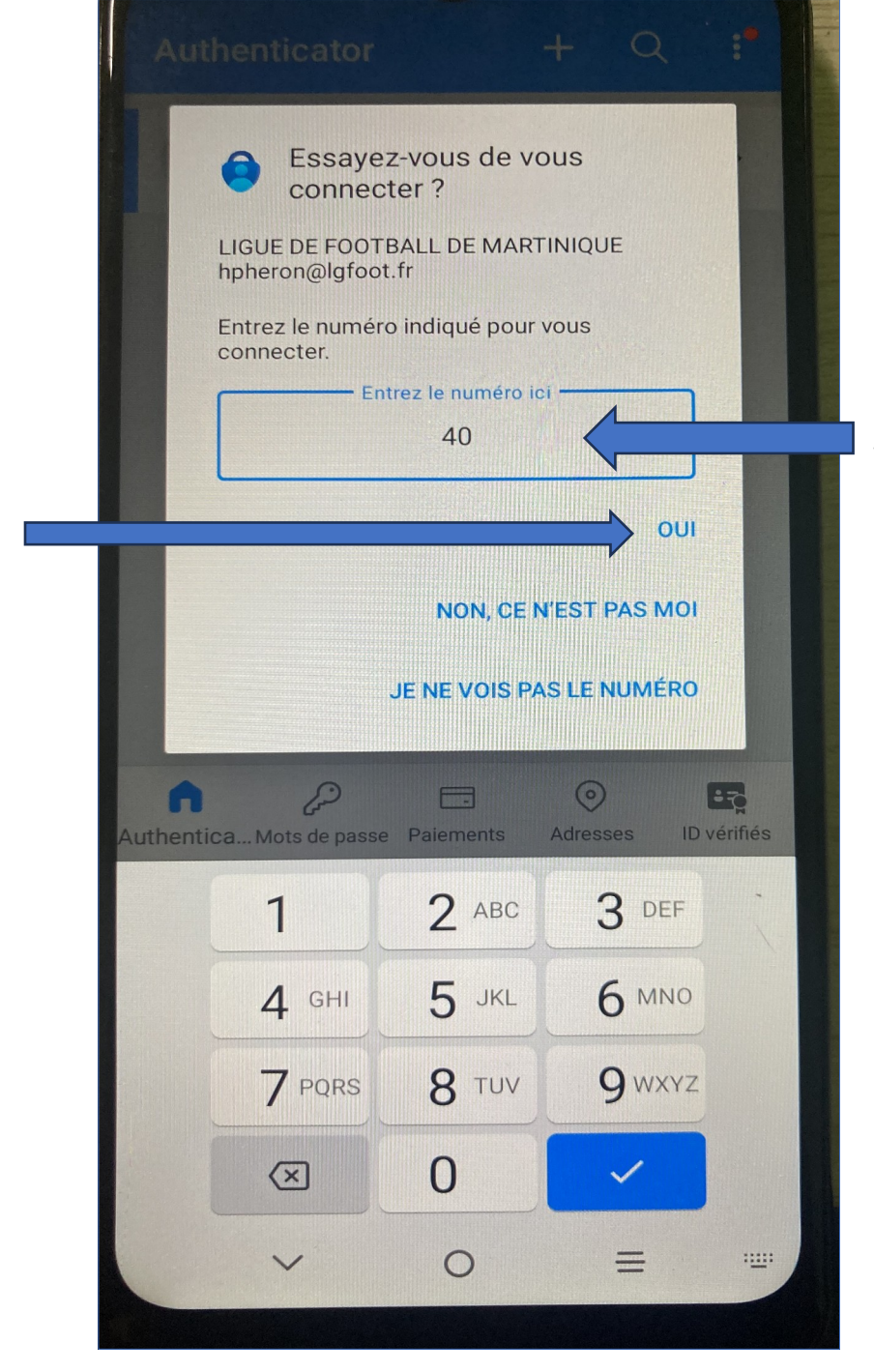

Etape 11: cliquer sur OUI

# Etape 10: saisir le numero affiché sur la page web dans l'application

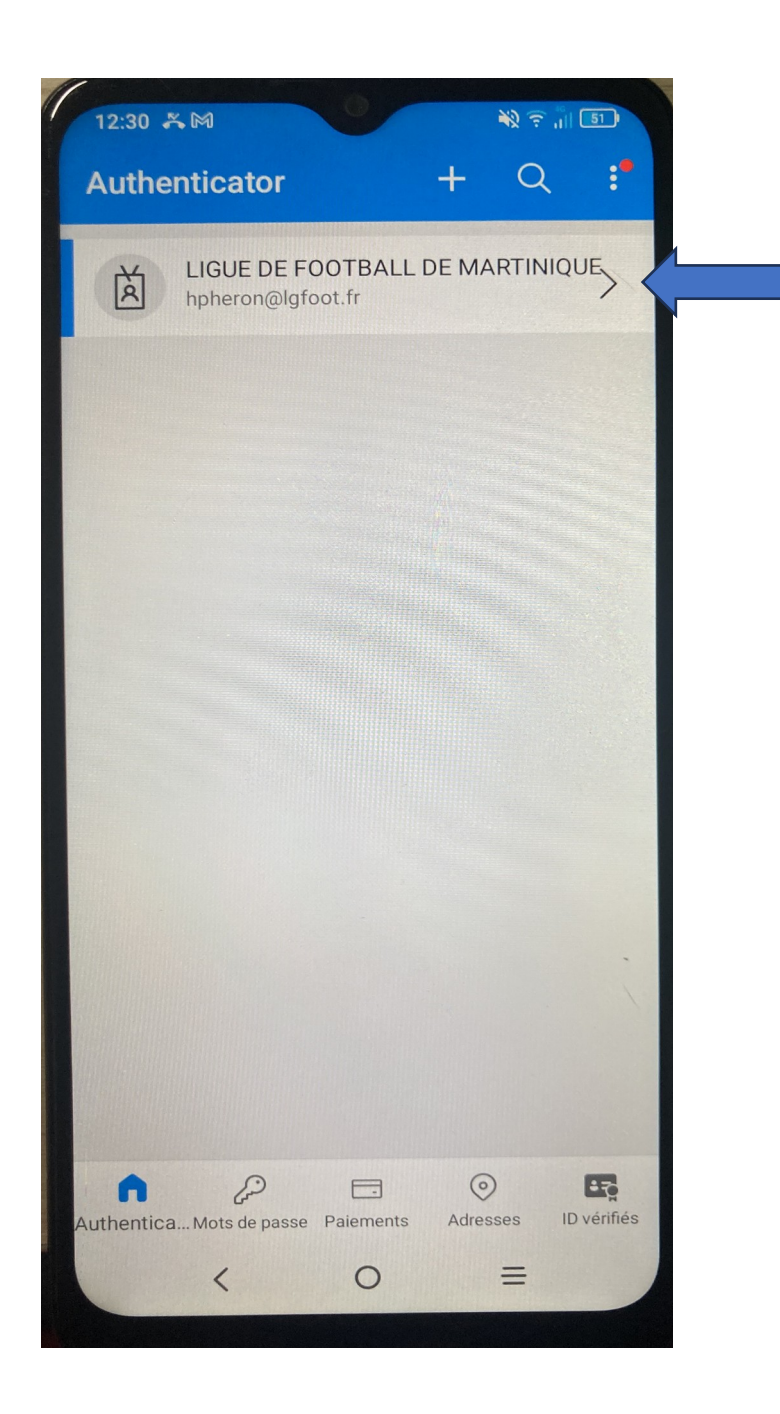

Ici, apparait le compte d'authentification de votre messagerie (NE PAS TENIR COMPTE DE LA DENOMINATION LIGUE DE FOOTBALL DE MARTINIQUE)

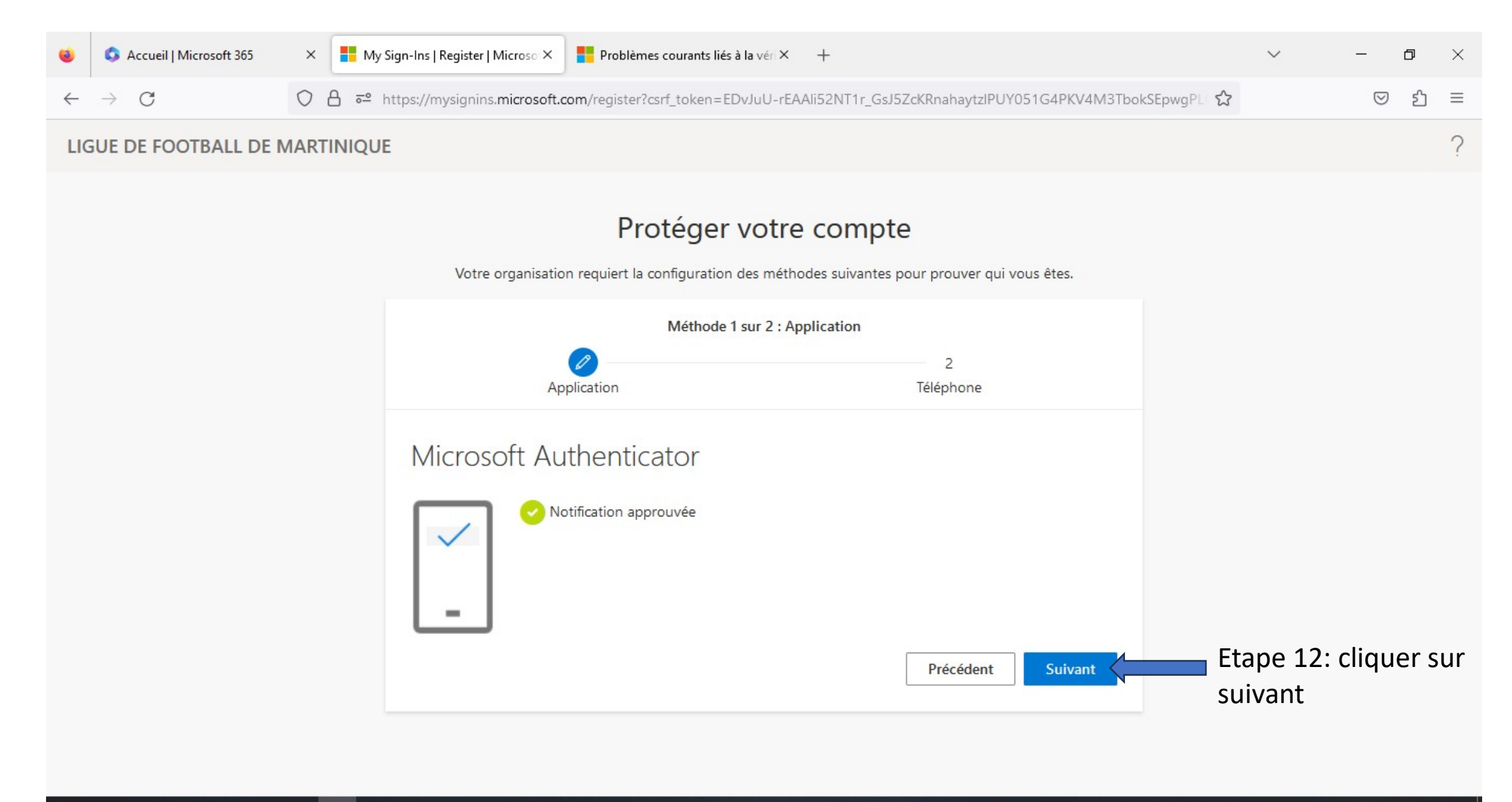

### 📲 🔎 🛱 💽 💼 💼 🚳 🥥 🛓 📟 📱 🐠 🖩

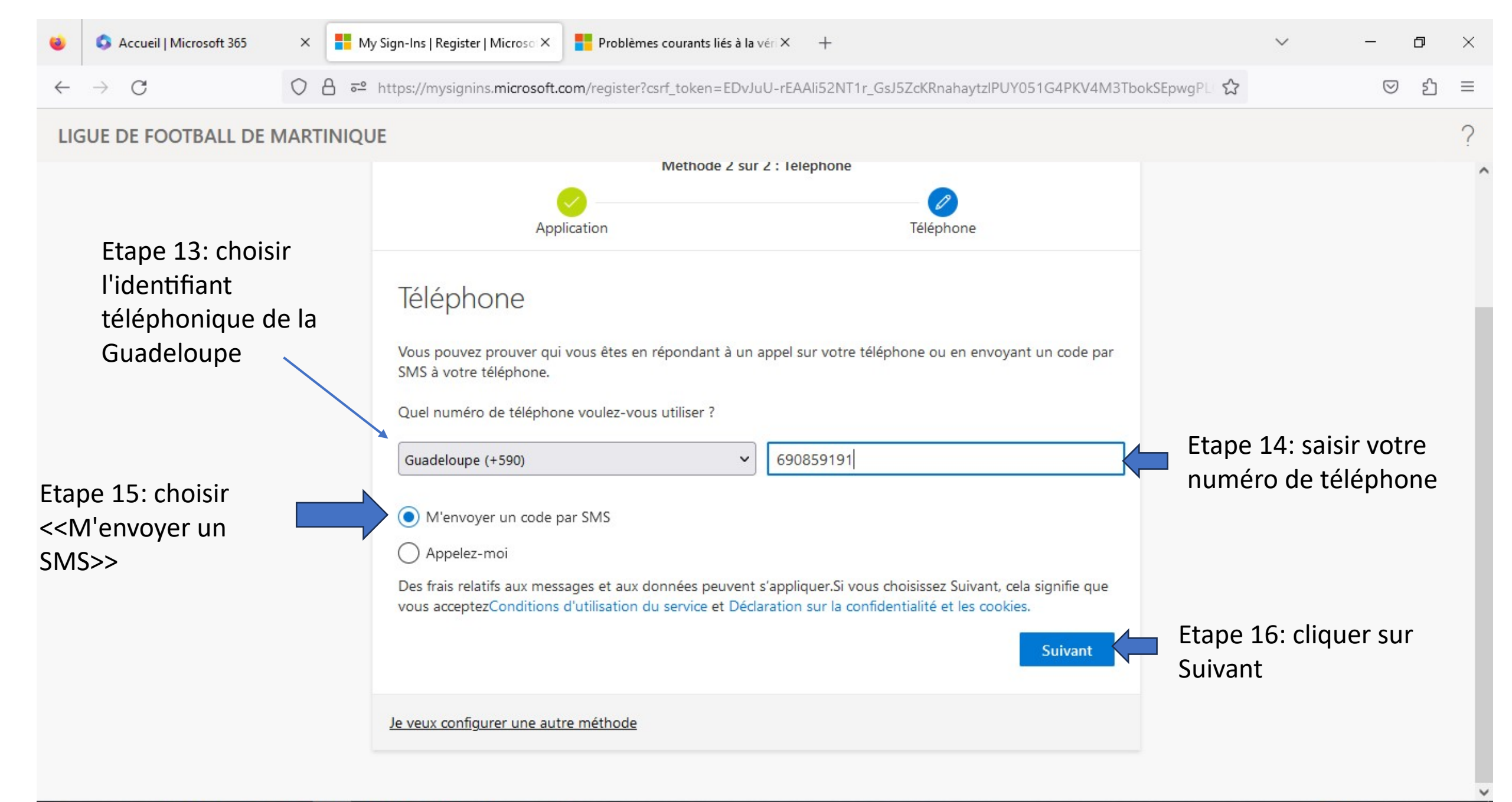

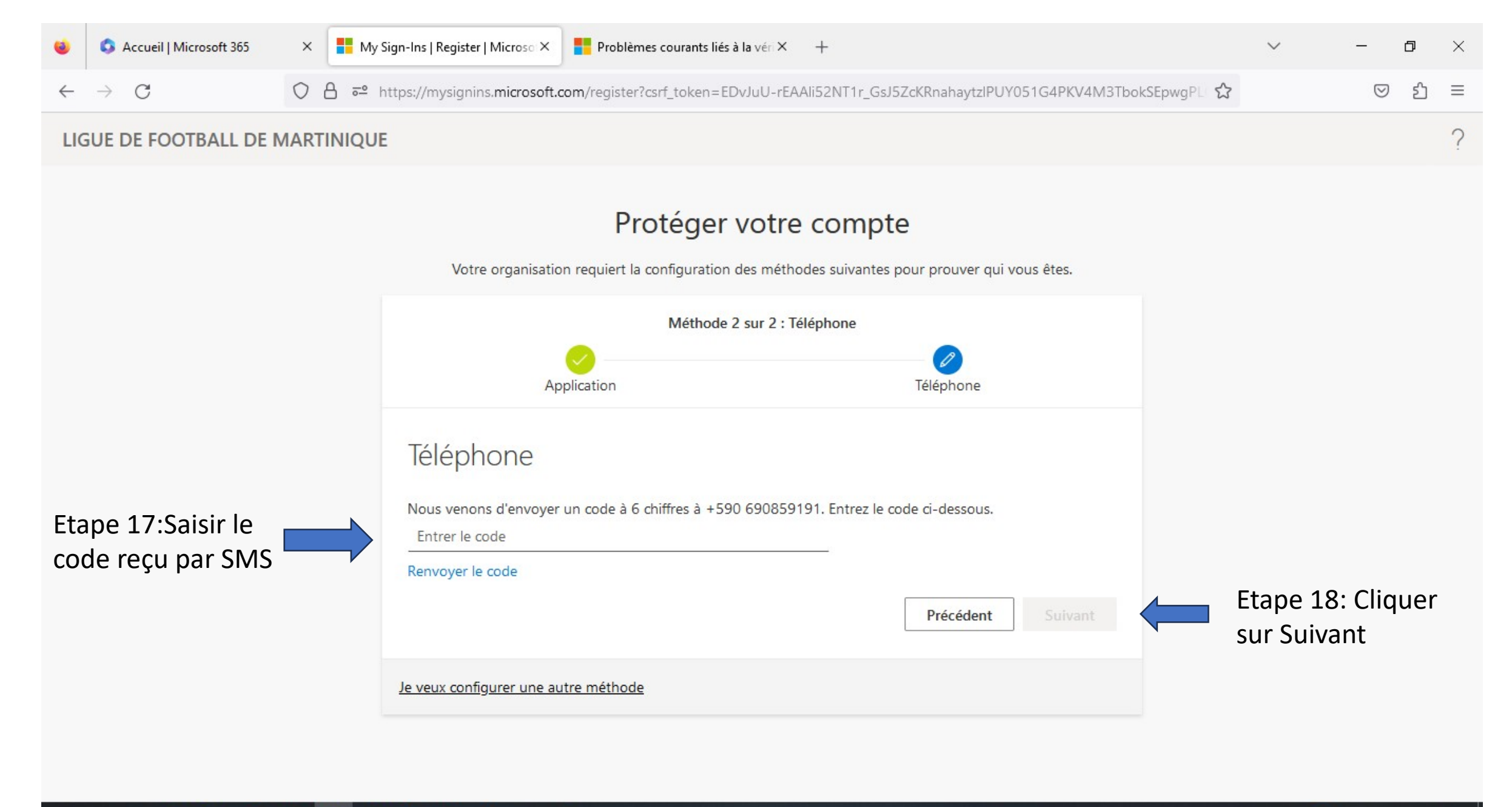

#### 🔣 🔎 首 💽 🚞 💼 🙆 🔍 🙇 💷 📲 🗰 🖩

| i Accueil   Microsoft 365  | × My Sign-Ins   Register   Microso × Problèmes courants liés à la vén × +                                              | $\sim$                 | - 0             | ×   |
|----------------------------|----------------------------------------------------------------------------------------------------|------------------------|-----------------|-----|
| $\leftarrow \rightarrow C$ | O a e https://mysignins.microsoft.com/register?csrf_token=EDvJuU-rEAAli52NT1r_GsJ5ZcKRnahaytzIPUY051G4PKV4M3TbokSEpwgP | PLI な                  | ☑ 约             | , ≡ |
| LIGUE DE FOOTBALL DE N     | MARTINIQUE                                                                                                    |                        |                 | ?   |
|                            |                                                                                                    |                        |                 |     |
|                            | Protéger votre compte                                                                                                  |                        |                 |     |
|                            | Votre organisation requiert la configuration des méthodes suivantes pour prouver qui vous êtes.                        |                        |                 |     |
|                            | Méthode 2 sur 2 : Téléphone                                                                                            |                        |                 |     |
|                            | Application Téléphone                                                                                                  |                        |                 |     |
|                            | Téléphone                                                                                                    |                        |                 |     |
|                            | Vérifié par SMS. Votre téléphone a été inscrit.                                                                        |                        |                 |     |
|                            | Suivant                                                                                                    | Etape 19:<br>sur Suiva | : Cliquer<br>nt |     |
|                            |                                                                                                    |                        |                 |     |
|                            |                                                                                                    |                        |                 |     |
|                            |                                                                                                    |                        |                 |     |
|                            |                                                                                                    |                        |                 |     |

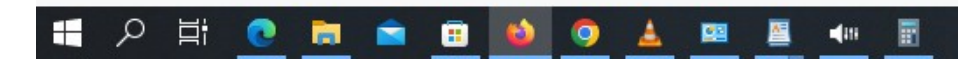

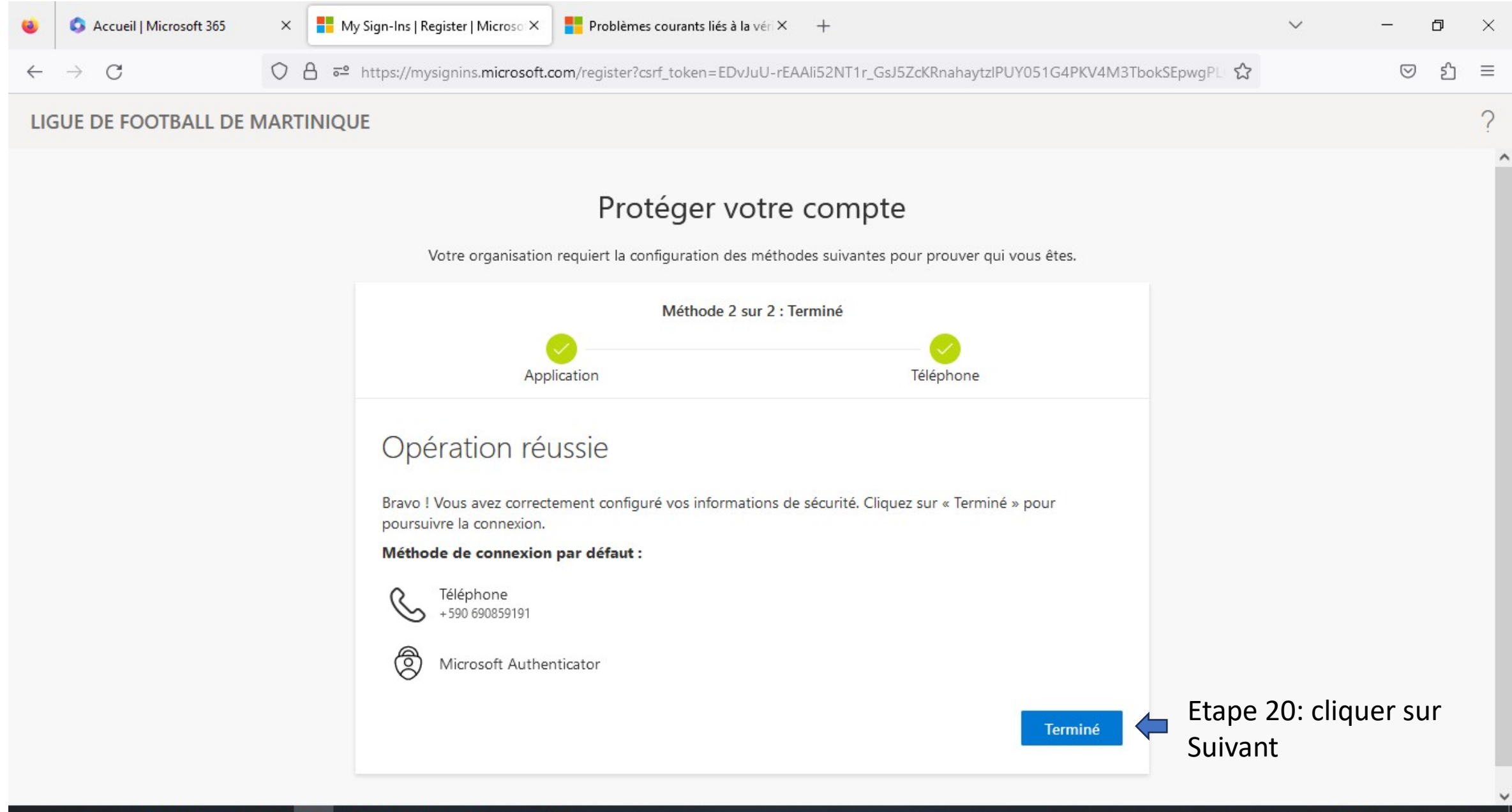

#### 手 🔎 🛱 💽 📷 💼 📦 🔕 🔺 💷 🚇 🗰 📰

# Etape 21: se reconnecter au compte office lgfoot

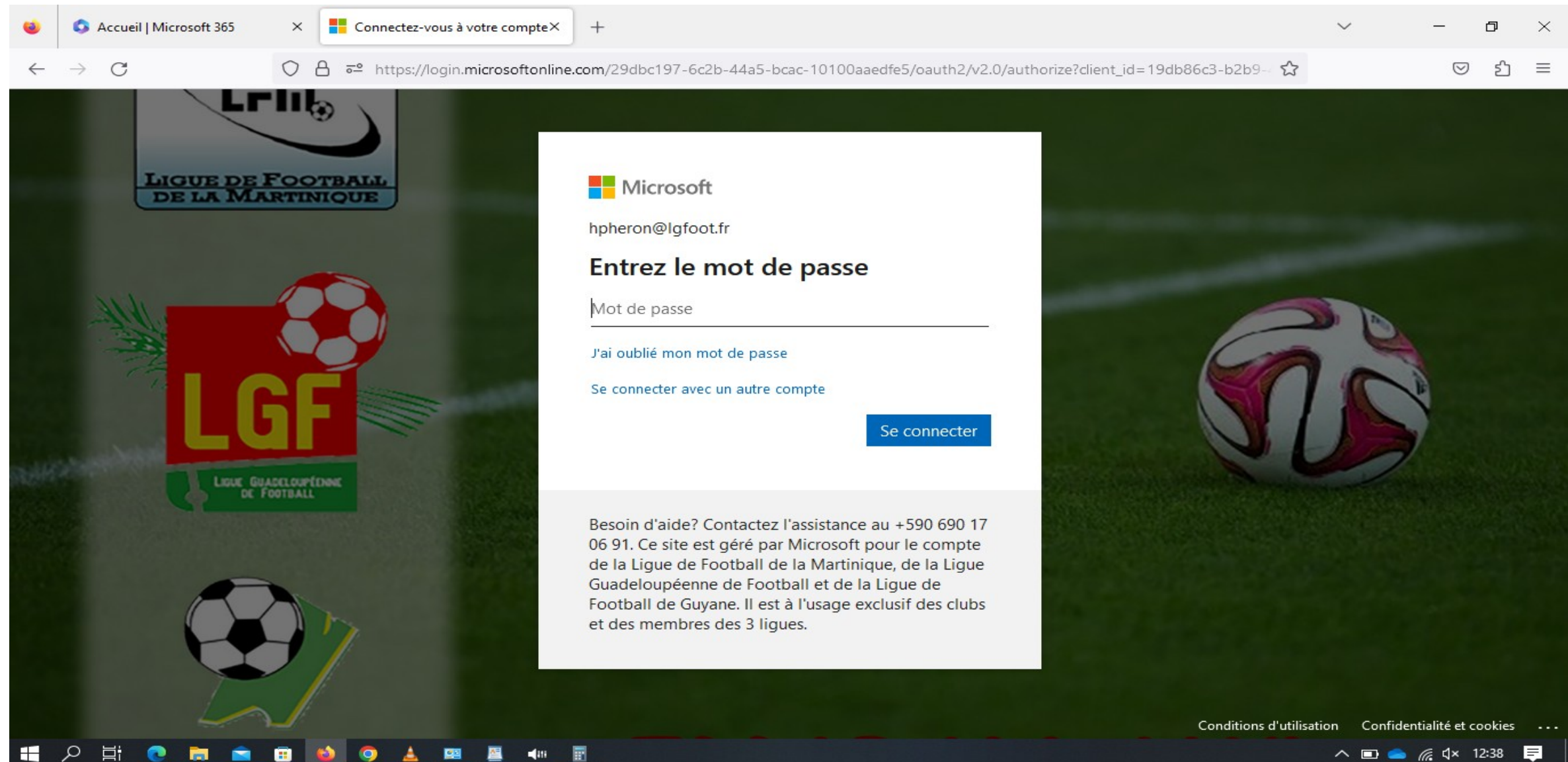

へ 🗊 🥌 🌈 🗘× 12:38 =

### Microsoft

### Approuver la demande de connexion

Ouvrez votre application Authenticator et entrez le numéro affiché pour vous connecter.

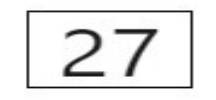

Les nombres ne s'affichent pas dans votre application ? Assurez-vous d'effectuer la mise à niveau vers la dernière version.

Je ne peux pas utiliser mon application Microsoft Authenticator pour le moment

Plus d'informations

Ici le numéro à saisir dans l'application de microsoft

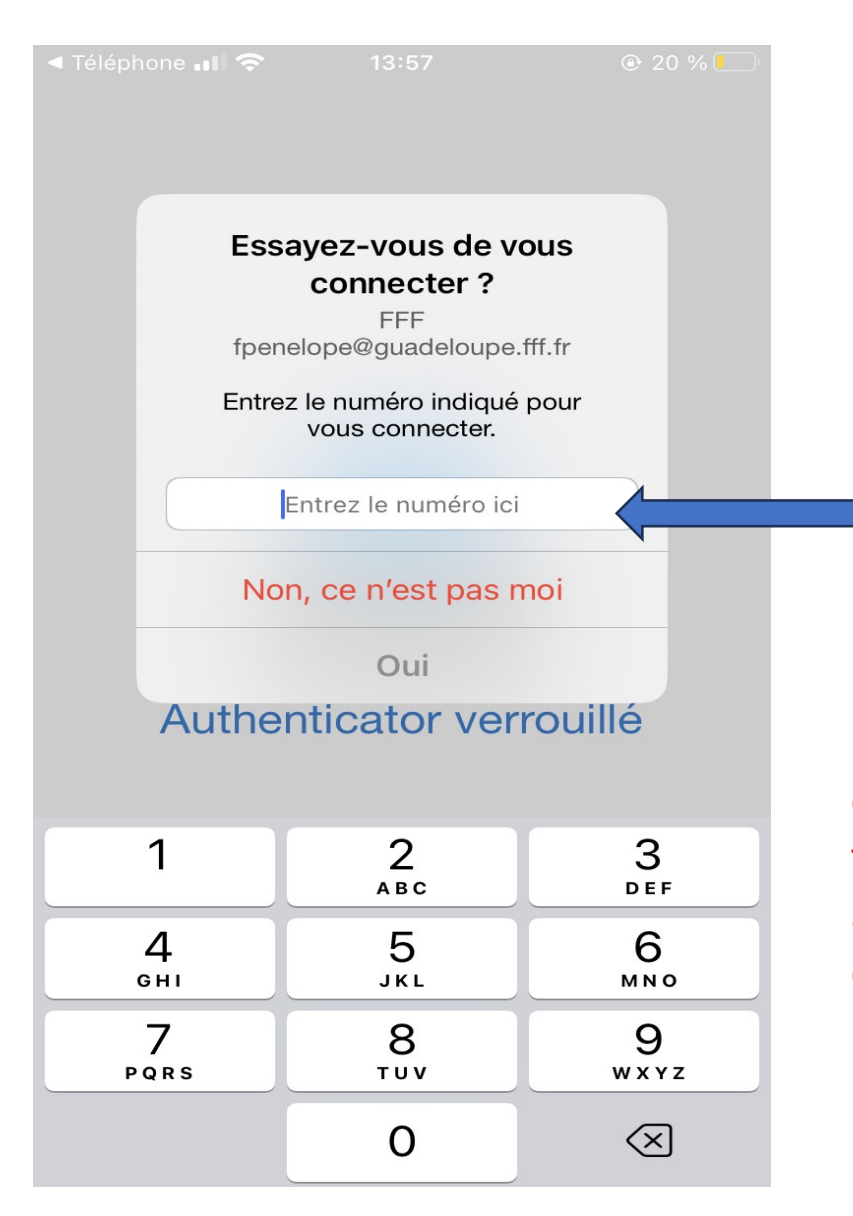

Etape 22: saisir ce numéro dans l'application de Microsoft, puis cliquer sur OUI

NB: Pour tout autre utilisateur voulant se connecter à la messagerie, le détenteur du téléphone d'authentification devra approuvé la connexion en fournissant le code affiché dans l'application (valide pendant 90 jours) à l'autre utilisateur lors de la connexion.